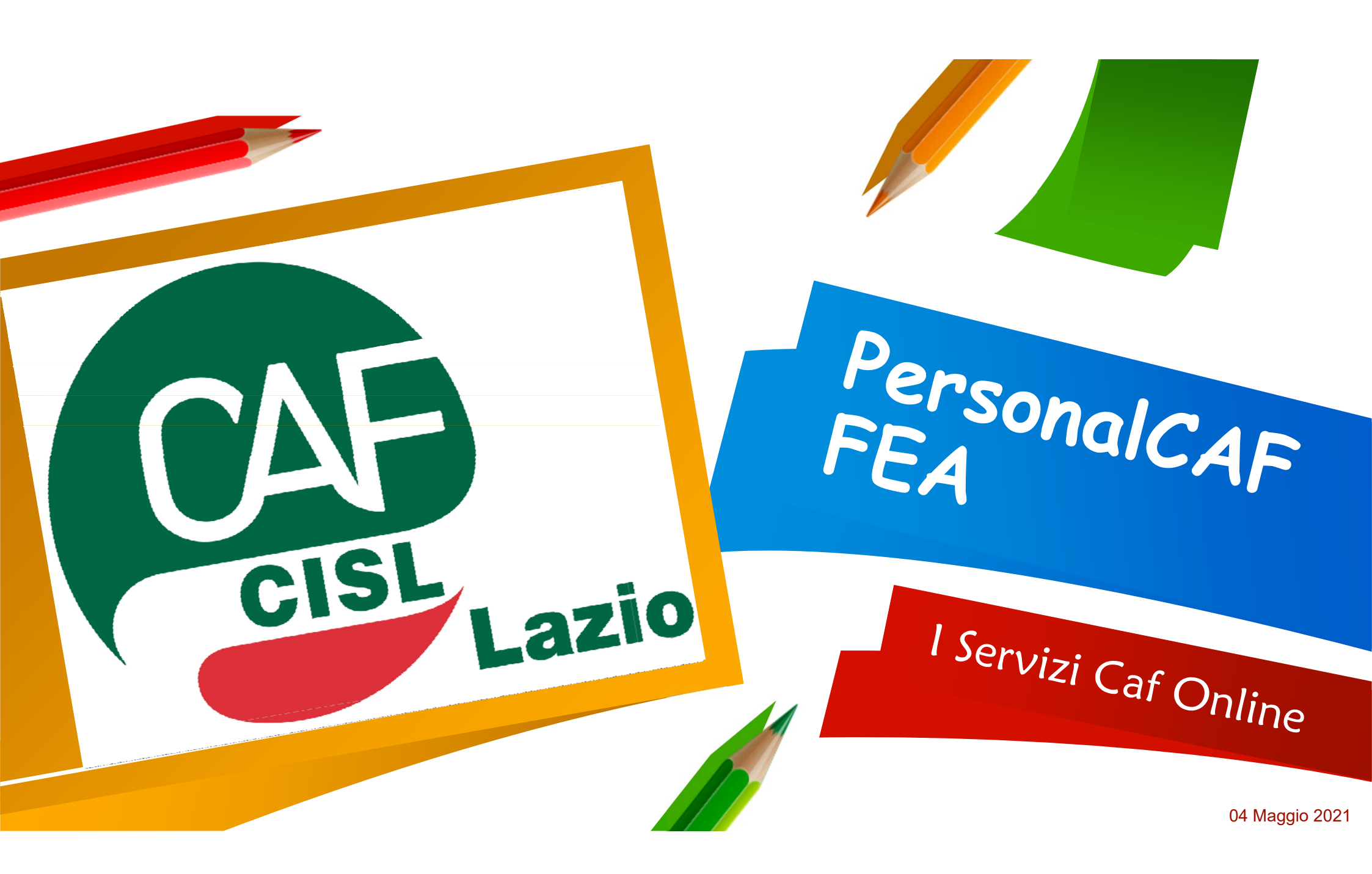

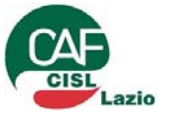

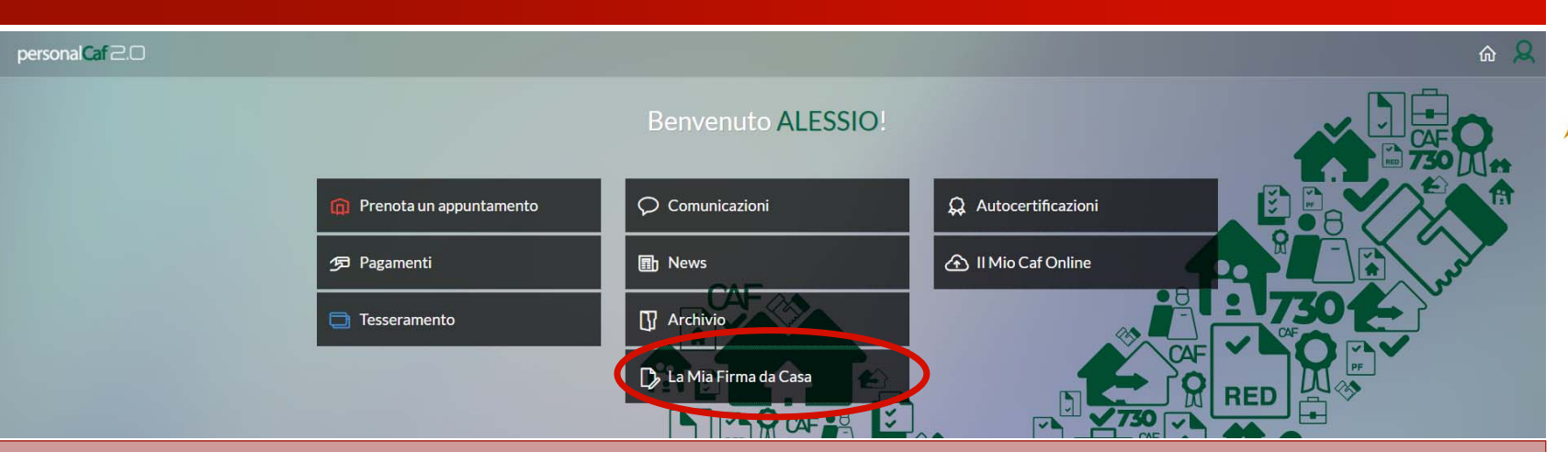

#### Il «La Mia Firma da Casa» consente al contribuente di:

- Avviare il processo di Adesione «A distanza» alla FEA Firma Elettronica Avanzata;
- Monitorare lo stato di adesione al Servizio FEA;
- Visualizzare e sottoscrivere i modelli/documenti che il il CAF ha messo a disposizione per la sottoscrizione;
- Revocare l'abilitazione al servizio FEA.

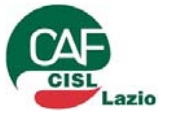

| Firma da casa con la FEA                                                                                                    |                                                                                             |   |  |
|----------------------------------------------------------------------------------------------------|---------------------------------------------------------------------------------------------|---|--|
| Area firme                                                                                                    |                                                                                             |   |  |
| II CAF ha introdotto un processo informatico di Firma Elettronica Avanzata (FEA) allo scopo di con<br>pratiche fiscali con la medesima validità giuridica ed efficacia probatoria dei tradizionali document                                                                                                    | nsentire ai propri utenti la sottoscrizione da remoto dell<br>i cartacei a firma autografa. | 2 |  |
| <ul> <li>Per richiedere il servizio di Firma Elettronica Avanzata (FEA) prosegui alla pagina successiva ed eff</li> <li>Controlla e completa i tuoi dati anagrafici e di residenza;</li> <li>Indica gli estremi di un documento di riconoscimento;</li> <li>Dichiara un balinizza e mail e un pumero di callulare di cui cei l'esclusivo titolare ed utilizzate</li> </ul>                               | fettua i passaggi richiesti:                                                                |   |  |
| <ul> <li>Dictinara di montazzo e mane o informate o di centara e di cui ser resclusivo trolare cu dulizzacio</li> <li>Carica il documento di riconoscimento (in fronte-retro), la tua tessera sanitaria (o il tesserino</li> <li>Carica un selfie per consentire al CAF di verificare la tua identità;</li> <li>Leggi e approva la documentazione contrattuale;</li> <li>Richiedi la tua FFA!</li> </ul> | o Codice Fiscale);                                                                          |   |  |
| Prosegui                                                                                                    |                                                                                             |   |  |
| Prosegui                                                                                                    |                                                                                             |   |  |

Il primo passo per l'attivazione della FEA è cliccare su prosegui nella schermata che appare non appena cliccato sul tasto «la mia firma da casa»

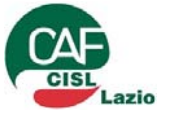

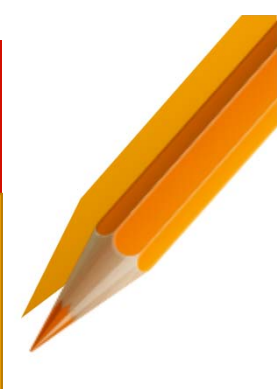

| Dati Anagrafici e Reside | 1 |
|--------------------------|---|
|                          |   |

za

| Dati anagrafici     | e di residen    | 248    |   |
|---------------------|-----------------|--------|---|
| Codice fiscale      | RSSMRAB0A01E    | 196E   |   |
| Cognome             | ROSSI           |        |   |
| Nome                | MARIO           |        |   |
| Sesso               | MASCHID         | ~      |   |
| Data di nascita     | 01/01/1980      |        | 1 |
| Comune di nascita   | BUSSOLENGO      |        |   |
|                     | VR              | 8296   |   |
| Comune di residenza | VERONA          |        |   |
|                     | VR              | L701   |   |
| Сар                 | 37135           |        |   |
| Tipologia           | VALE            |        |   |
| Indivizzo           | DEL COMMERCIÓ   | )      |   |
| Civico              | 47              |        |   |
| Frazione            |                 |        |   |
| Inse<br>An:         | rimen<br>agrafi | to Dat | i |
| F                   | leside          | nza    |   |

| Contatti                                        |                                                                                                    |
|-------------------------------------------------|----------------------------------------------------------------------------------------------------|
| E-Mail                                          | annona ennor@suctivetia                                                                                                    |
| Celulare                                        | 3482500001                                                                                                    |
| disportibilità del rid<br>personale, l'utente   | iedente. Qualora i deti si iferioaro ad uterze prive dell'esclusività<br>nima di confermane è pregeto di sostituirle con uterze di esclusiva |
| Documento di                                    | riconoscimento                                                                                                    |
| Documento di                                    | riconoscimento                                                                                                    |
| Documento di<br>Teo                             | riconoscimento<br>carsus rocevina:<br>Autoriustrivasioniar                                                                                   |
| Documento di<br>Teo<br>Numes                    | riconoscimento<br>carso provinsi<br>autralistivastorias<br>contrasti                                                                         |
| Documento di<br>Tao<br>Nareo<br>Des<br>Actoriti | riconoscimento                                                                                                    |

Contatti e Documenti

Inserimento Contatti ed Estremi documento di riconoscimento

| Accetta             | zione Co     | ndizioni                    |
|---------------------|--------------|-----------------------------|
| Condizioni del      | servizio FEA | e richiesta di abilitazione |
| Informativa priva   | cy.          |                             |
| Vaualizza           | Conferma     |                             |
| Informativa preco   | ontrattuale  |                             |
| Visualizza          | Conferma     |                             |
| Contratto           |              |                             |
| Visualizza          | Conferma     |                             |
| Verifica contatti   |              |                             |
| Certifico e-mail    |              |                             |
| Certifico cellulare |              |                             |
|                     |              |                             |

Visualizzazione/Conferma delle Condizioni del Servizio Richiesta Abilitazione Verifica Contatti

#### Upload e Richiesta

| Fronte                                                        | Seleziona file                                                                                                | Stopia            |
|---------------------------------------------------------------|----------------------------------------------------------------------------------------------------|-------------------|
| Retro                                                         | Seleziona file                                                                                                | Stopla            |
|                                                               |                                                                                                    |                   |
| Caricament                                                    | n pag pg pa projekt or<br>na dettle SML<br>o tessera sanitaria o tesserino codice                             | fiscale           |
| Pornati für annen<br>Dimensione messi<br>Caricament<br>Feonte | n peging peging year pegint on<br>na del fle 3 ML<br>o tessera sanitaria o tesserino codice<br>Seleziona file | fiscale<br>Slogiu |

Upload Documenti di riconoscimento Richiesta abilitazione Servizio FEA

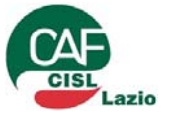

#### Il processo di apposizione della FEA è il seguente

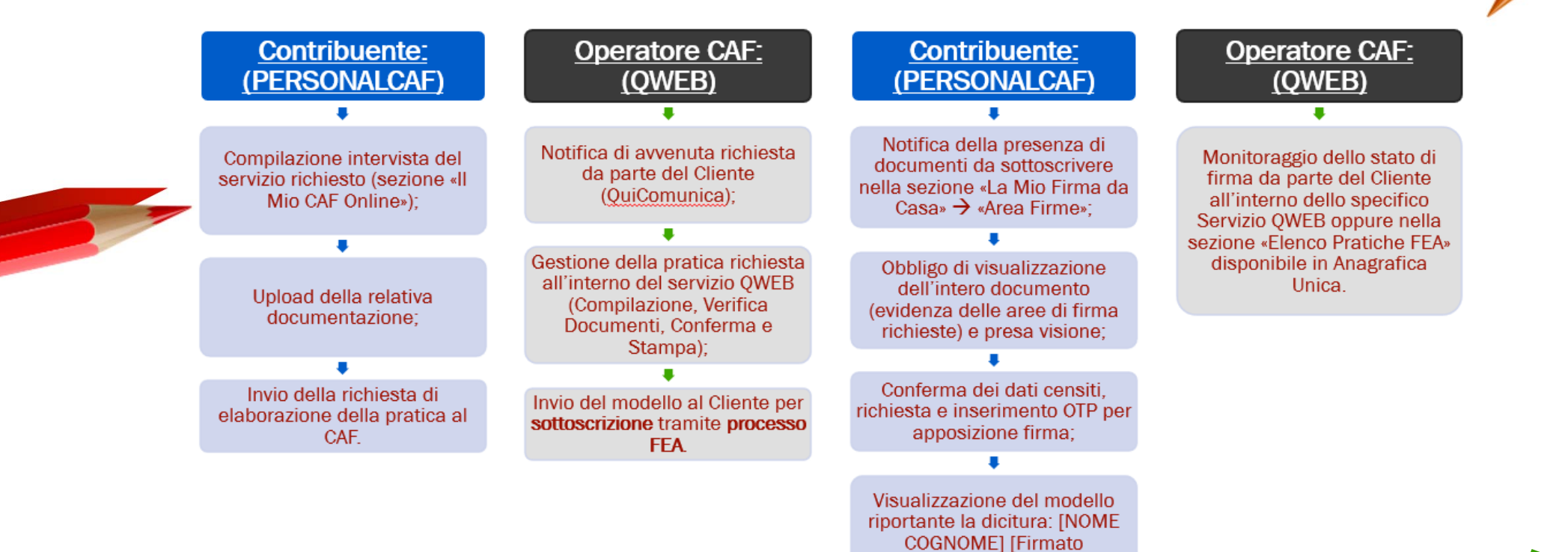

digitalmente: GG/MM/AAAA].

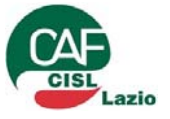

#### Il processo di apposizione della FEA

#### Apposizione della FEA da parte del contribuente.

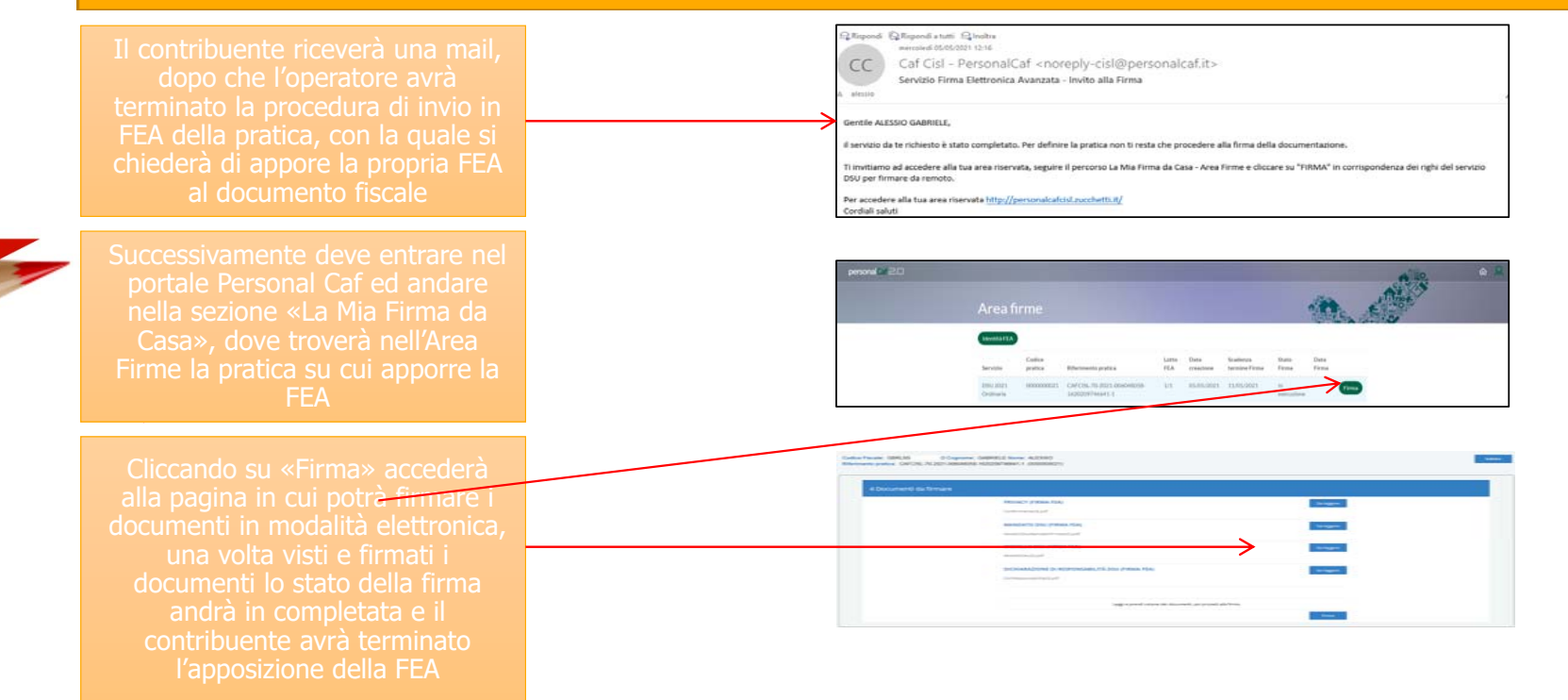

6

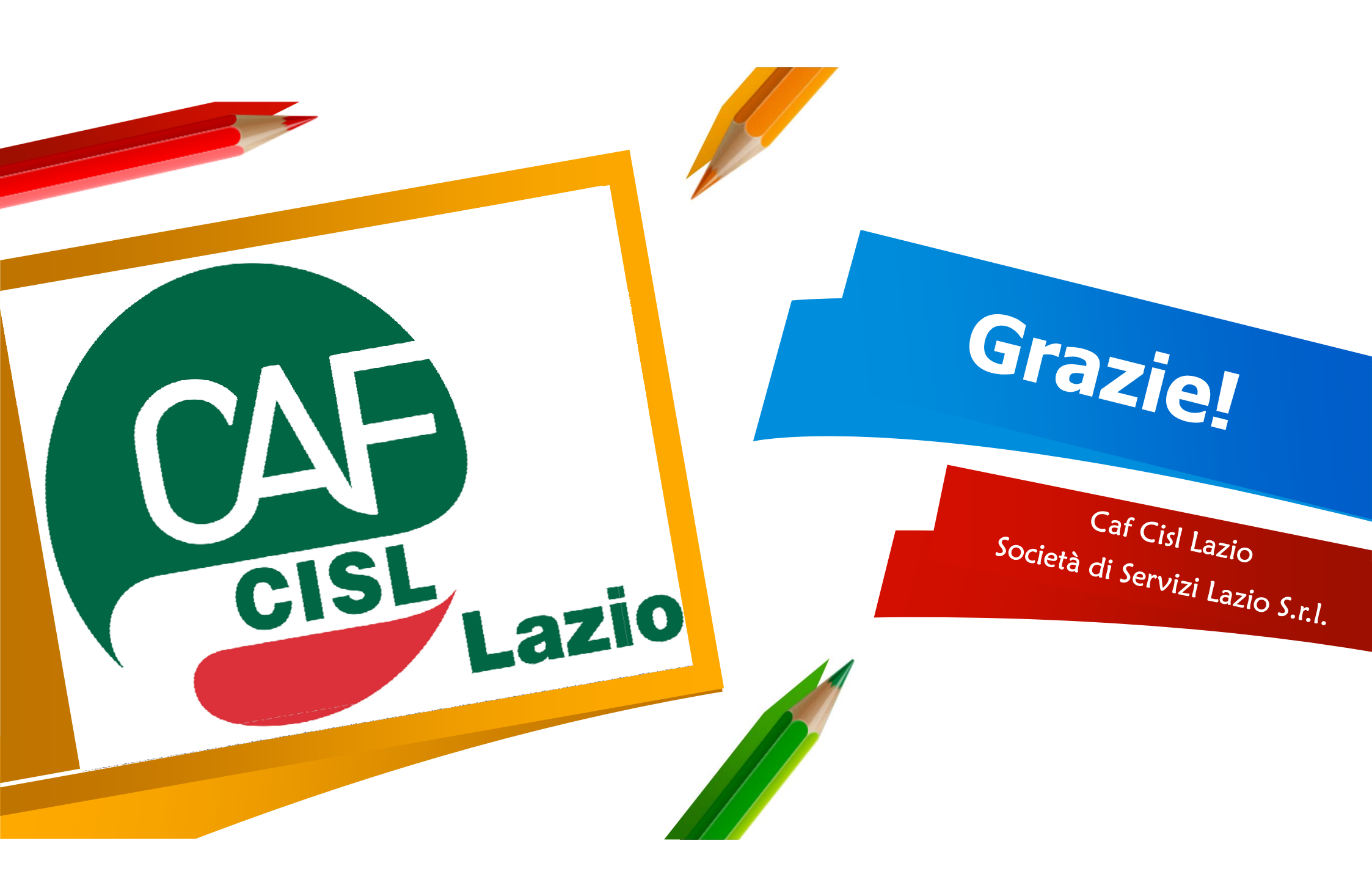